## PROCEDURA PER OTTENERE LA PASSWORD PER ACCEDERE AL REGISTRO ELETTRONICO

- 1. Recarsi sul sito dell'Istituto Rosina Salvo www.rosinasalvo.gov.it
- 2. Cliccare sull'icona "Registro Elettronico Famiglie" che trovate sulla destra come mostrato nella seguente figura

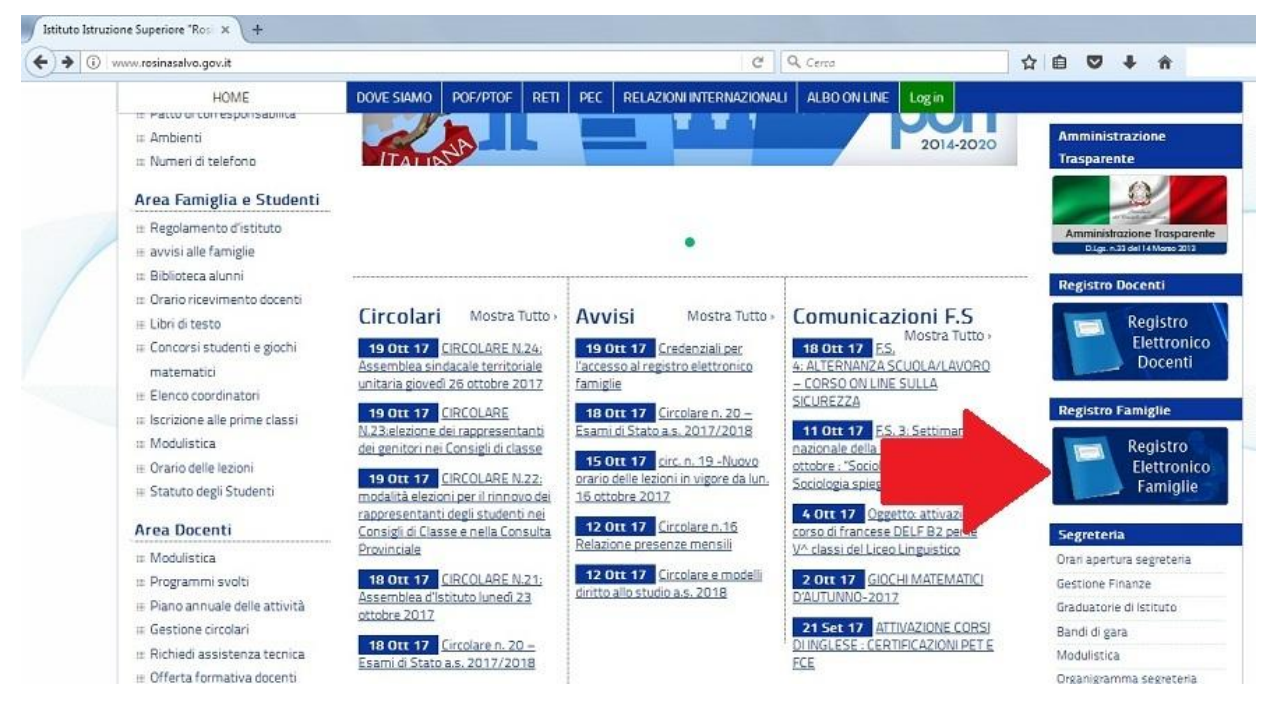

3. Compilare il campo "Codice Utente / Indirizzo Mail" <u>inserendo la mail che il genitore ha già rilasciato alla scuola all'atto dell'iscrizione (NON INSERIRE UNA MAIL DIVERSA)</u>

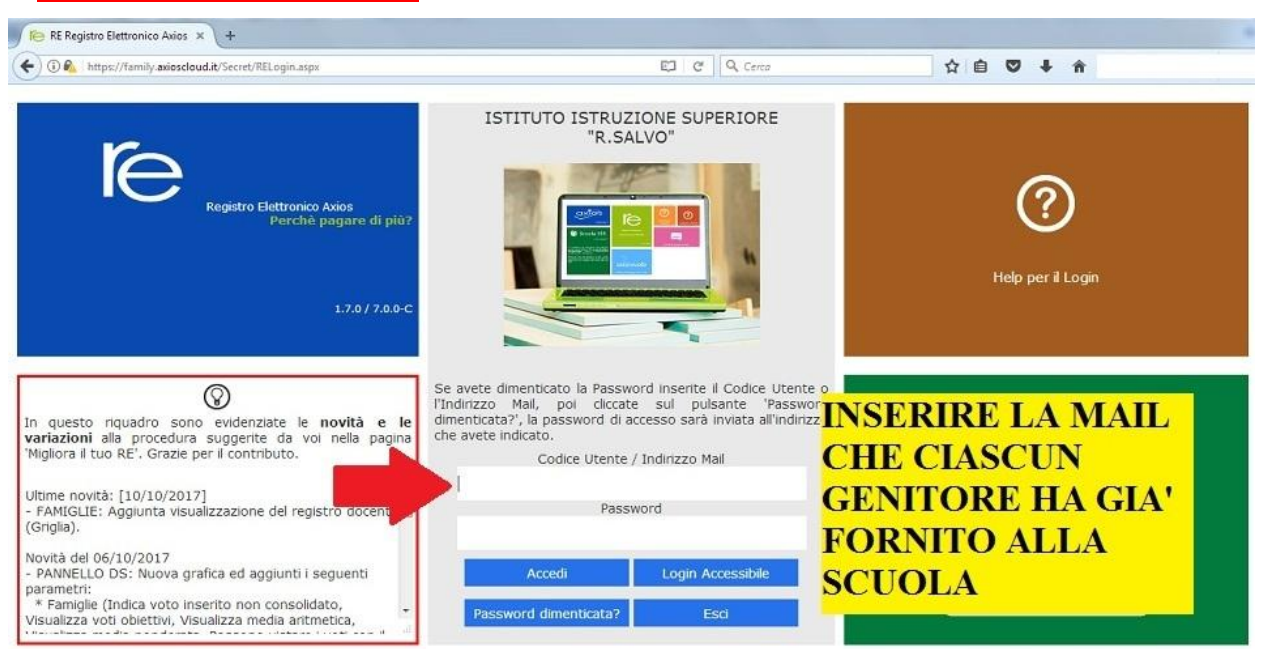

4. Cliccare su "Password dimenticata?". Riceverete così una mail con la password per accedere al registro elettronico.

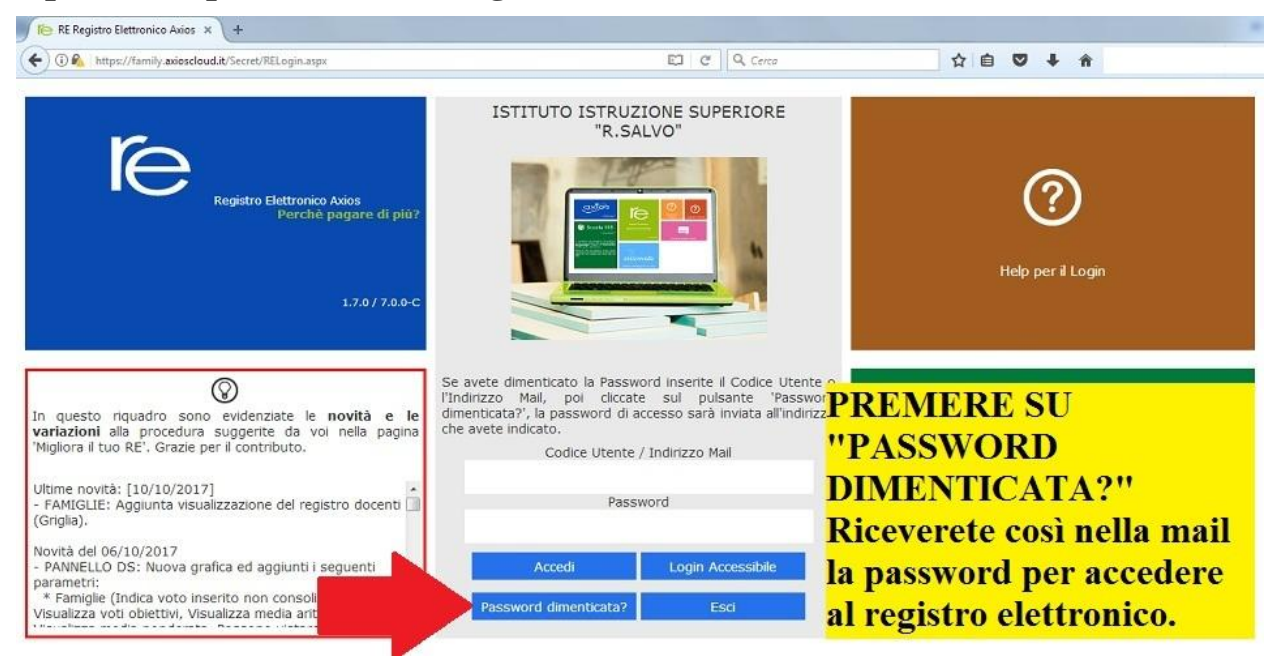